# 市场营销部门

本手册包含采用工具包、电子邮件模板、 使用案例、横幅、海报和宣传单

# 如何使用此工具包

此工具包旨在帮助您 在贵公司推动 Webex Meetings 采用。

## 在本手册中,您可以找到

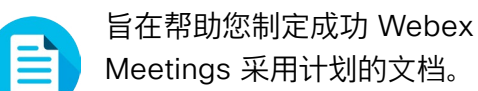

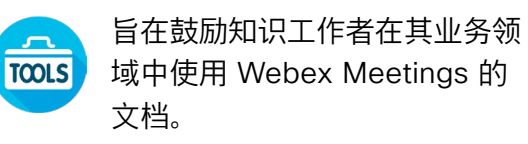

各文档底部都包含下载链接,点击即可访 问各个文件以便您按需分享。

## 定制化

您可以对文件进行定制化以便在贵公司使 用。在各部门的结尾,您可以找到所有可 编辑文件类型的链接。您可以随意更改。

如要提供反馈,或请求获取更多相关内容,请点击:

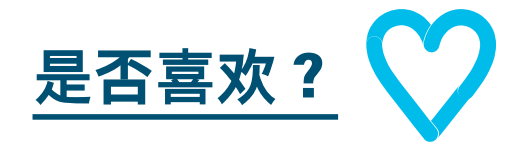

### 希望深入学习?

参加 Cisco Webex 速成班,提高您的工作效率。通过实时、交互性产品演示,学习最佳实践和重要技巧。

获取 Cisco 专家对您问题的现场解答。 如需了解更多信息及注册事宜,请前往 cisco.com/go/quickclass

加入 <u>Cisco Collaboration 社区</u>,在这里 您可以提问,找到本手册中讨论的所有重 要内容,无限精彩等您来开启。

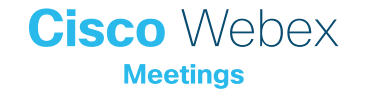

目录

| 市场营销部门专用 Webex Meetings 成功手册 | 3  |
|------------------------------|----|
| 采用工具包                        | 4  |
| 电子邮件副本示例                     | 5  |
| 电子邮件副本示例                     | 6  |
| Webex Meetings 推广资料 - 市场营销部门 | 7  |
| 市场营销部门使用案例 1                 | 8  |
| 市场营销部门使用案例 2                 | 9  |
| 市场营销部门使用案例 3                 | 10 |
| 市场营销部门宣传单                    | 11 |
| 臻于至善                         | 12 |

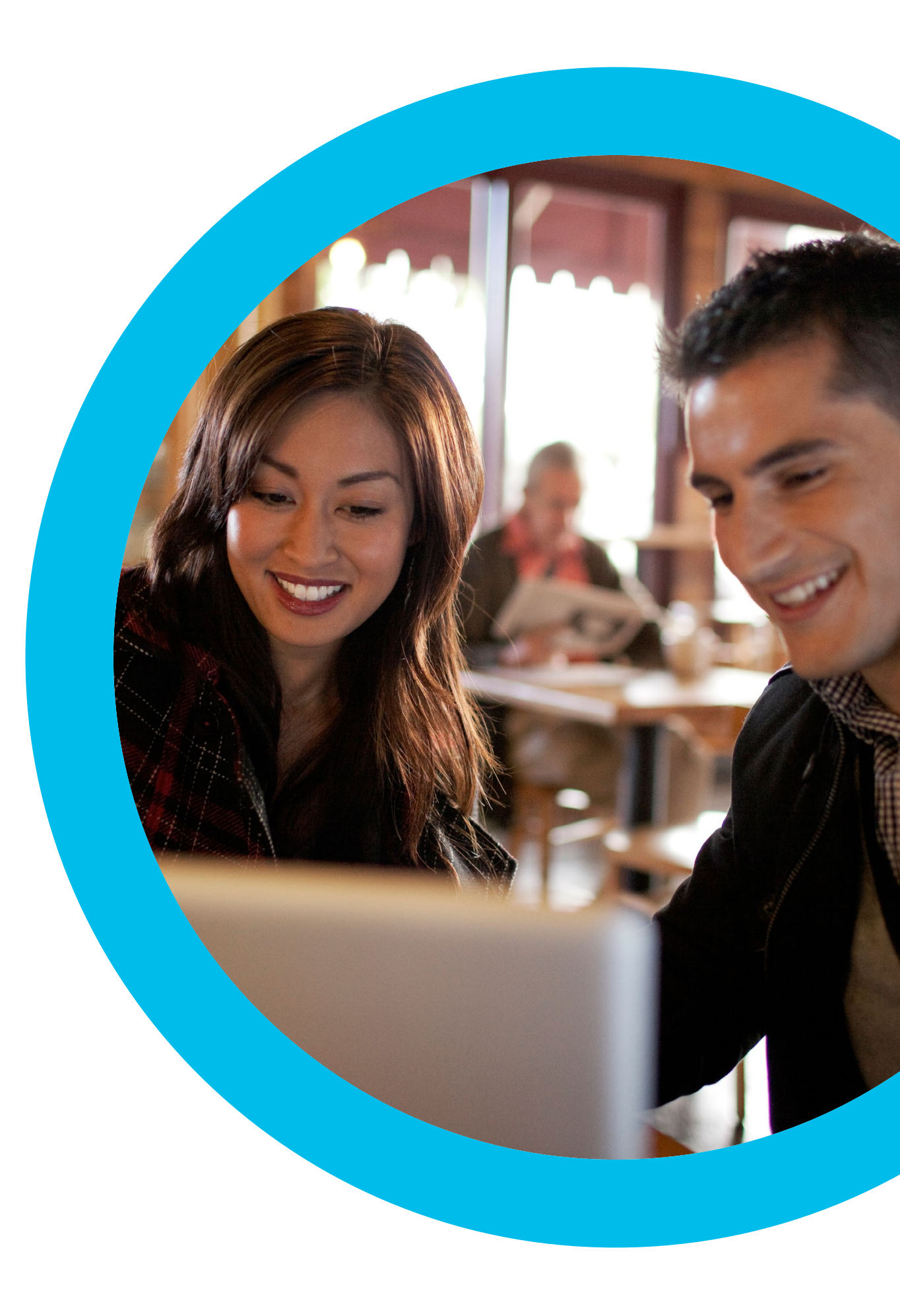

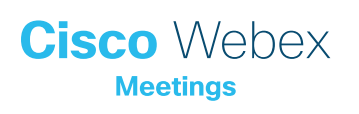

# 市场营销部门 专用 Webex Meetings 成 功手册

## 想要在市场营销部门中推出 Webex Meetings?

使用此检查清单和指南获取您领导的支持、培养认知并引起需求。 时间非常宝贵,所以您无需面面俱到,仅需从事可产生重大影响的 事项。您无需一次完成所有工作,您可以请同事帮忙。分多周逐步 实施,您投入的时间将与使用 Webex Meetings 的人数成正比。

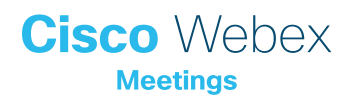

## 采用工具包

| 内容?                                            | 方式?                                                                                                    | 时间成本  |
|------------------------------------------------|----------------------------------------------------------------------------------------------------|-------|
| 是否每个人都获取了 Webex<br>Meetings?                   | 请 IT 团队确认每个人都拥有 Webex Meetings 帐户以及日历插件。了解新加入者如何获取 Webex<br>Meetings 帐户以及登录方法说明。                               | 1 小时  |
| 寻求高层的支持。                                       | 书面询问高层是否能向所有员工发送电子邮件以宣布 Webex Meetings 的发布。在此部分附加一个或多个使<br>用案例,说明其强大的用途。                                       | 20 分钟 |
| 获取一些有关"操作"指南的链接。                               | 向 IT 团队索取有关入门使用、主持会议、加入会议以及如何获取帐户的链接。在您所有的通信中使用这些链<br>接。 <u>请查看 Cisco 的协作帮助门户 (Collaboration Help Portal)。</u> | 10 分钟 |
| 拟定一个简单的时间计划。                                   | 召集一些同事一起制定一项通信计划,明确每项活动的推出时间以及各自的职责。 <u>请参阅通信计划获取相关</u><br><u>指导。</u>                                          | 1 小时  |
| 使用横幅广告传达时髦的口号 – 提升<br>Webex Meetings 对您部门的吸引力。 | 在此手册中,您将可以找到针对不同部门的海报和横幅。在内网上找到放置横幅的位置(比如 HR 部分)。<br>您还可以在电子邮件和 PowerPoint 中使用横幅。调整风格以适应贵公司的形象,并将其链接到"操作"指南。   | 2 小时  |
| 展现用心。打印海报或宣传单。                                 | 打印海报或宣传单。将海报挂在办公室、休息室、会议室,将宣传单放在同事的办公桌上。如果大楼内有数<br>字标牌,您也可以加以利用。                                               | 4 小时  |
| 以身作则。将您的个人会议室链接添加到<br>电子邮件签名。                  | Webex Meetings 将向每个人提供专属会议地址。找到自己的地址,并将其添加到您的电子邮件签名中,<br>让所有人即刻可见,并要求您的同事采取相同的做法。                              | 10 分钟 |
| 写一封电子邮件给高级负责人,然后请其<br>发送给整个团队。                 | 我们为您准备了一个示例。根据贵公司的企业文化及形象调整即可。                                                                                 | 30 分钟 |

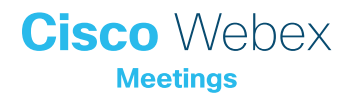

## 电子邮件副本示例

### 致市场营销部门高级负责人

#### 标题:

市场营销部门为何需要广泛采用 Webex Meetings。 各位能否帮我大力推广?

公司现已为所有人提供了 Webex Meetings,这是一款专为全 球员工打造的便捷化现代视频会议解决方案。我们希望所有人员 都尽可能使用此项服务。我们可以通过多种新颖有趣的方式利用 Webex Meetings 来改善我们的工作方式。我随附了几个示例。

我们正在制定一项发布计划,如果您能发送一封电子邮件提倡市场营销部门的所有员工使用 Webex Meetings,肯定会起到举足轻重的作用。当一切准备就绪时,我们将向您发送一份草案以供您批准。

谢谢。

<text><text><text><text><text>

收件箱 市场营销部门为何需要广泛采用 Webex Meetings。

公司现已为所有人提供了 Webex Meetings,这是一款专为全球员工打造的便捷化现代视频会议解 决方案。我们希望所有人员都尽可能使用此项服务。我们可以通过多种新颖有趣的方式利用 Webex Meetings 来改善我们的工作方式。我随附了几个示例。

我们正在制定一项发布计划,如果您能发送一封电子邮件提倡市场营销部门的所有员工使用 Webex Meetings,肯定会起到举足轻重的作用。当一切准备就绪时,我们将向您发送一份草案以 供您批准。

谢谢。

[电子邮件签名]

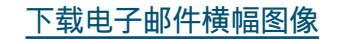

## 电子邮件副本示例

## 从高级负责人到每一位市场营销人员

#### 标题:

寻找忠实的异见者

Webex Meetings 是一款专为全球员工打造的便捷化现代视频会 议解决方案。在建立和增进与合作伙伴、机构以及市场营销部门各 同事之间的关系方面,我们希望能够有所改善,这是我们投资购置 Webex Meetings 的初衷。

通过 Webex Meetings,我们可以节省时间、避免不必要的差旅,并更加快速地做出决策。

如要启用和获取支持,请点击此处 <插入链接>。

十分期待市场营销部门能够引领使用 Webex Meetings 工作的新 潮流。

希望您拥有美好的使用体验

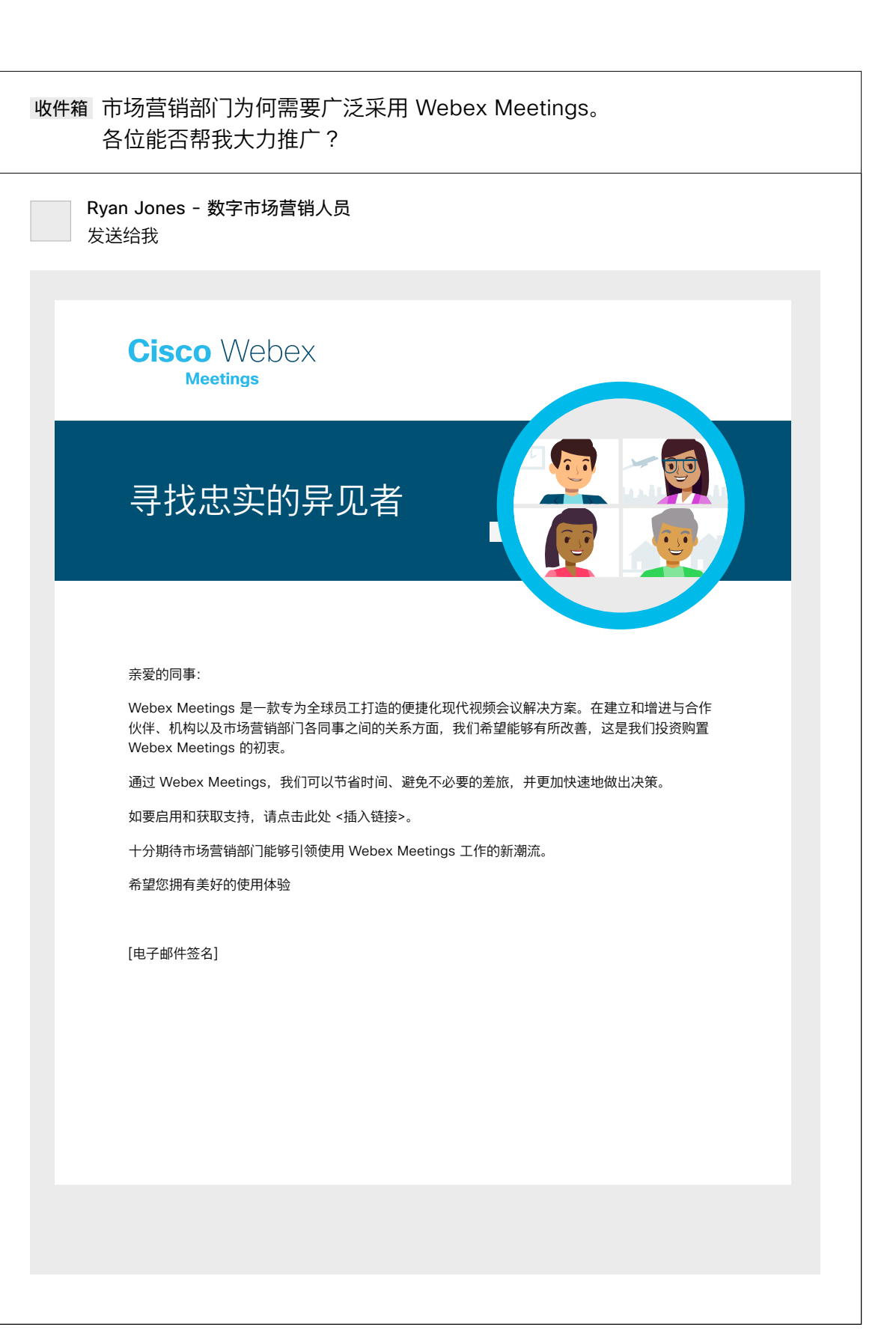

下载电子邮件横幅图像

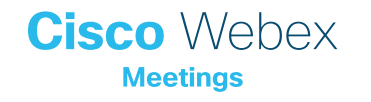

## Webex Meetings 推广资料 - 市场营销部门

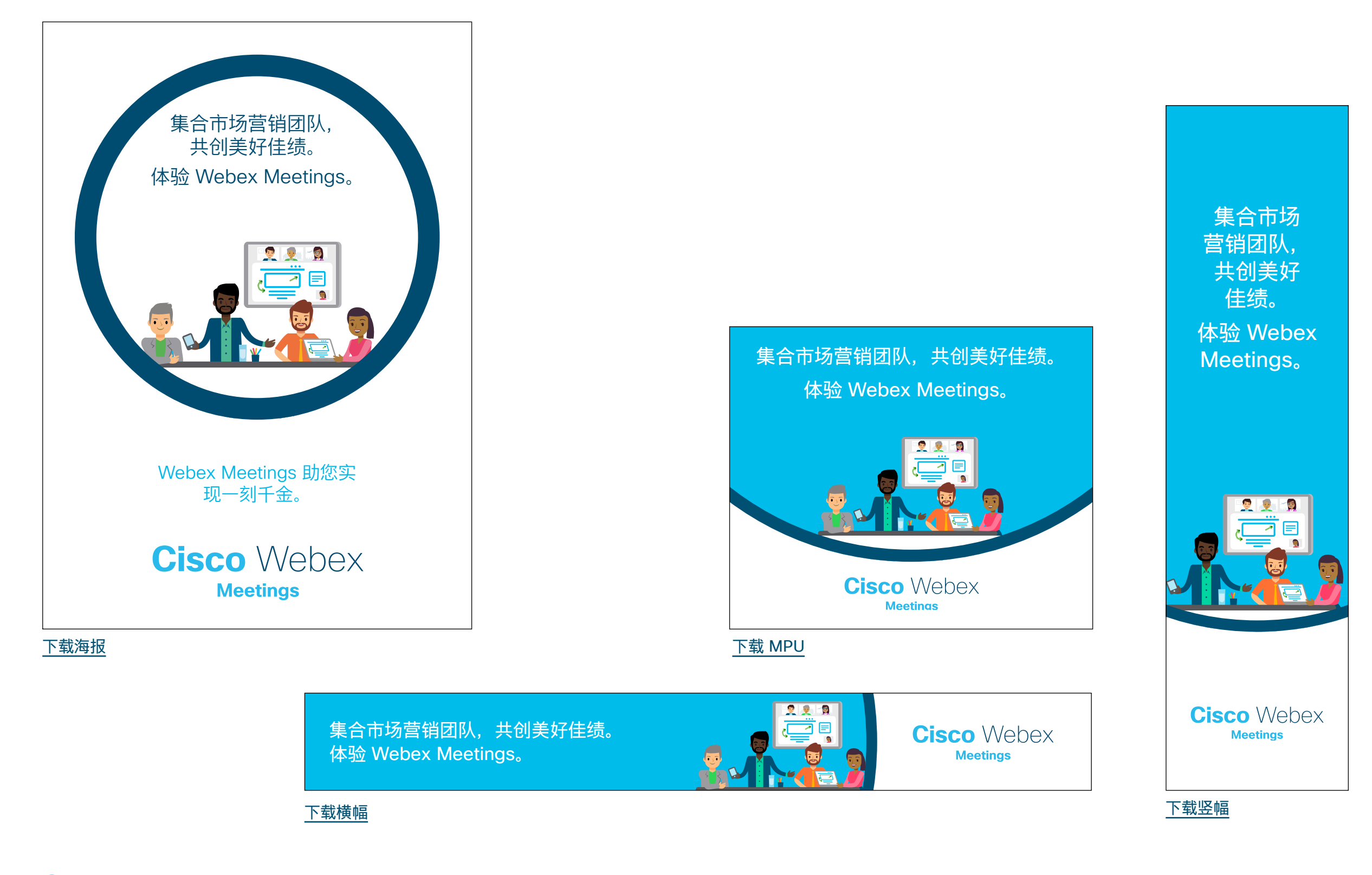

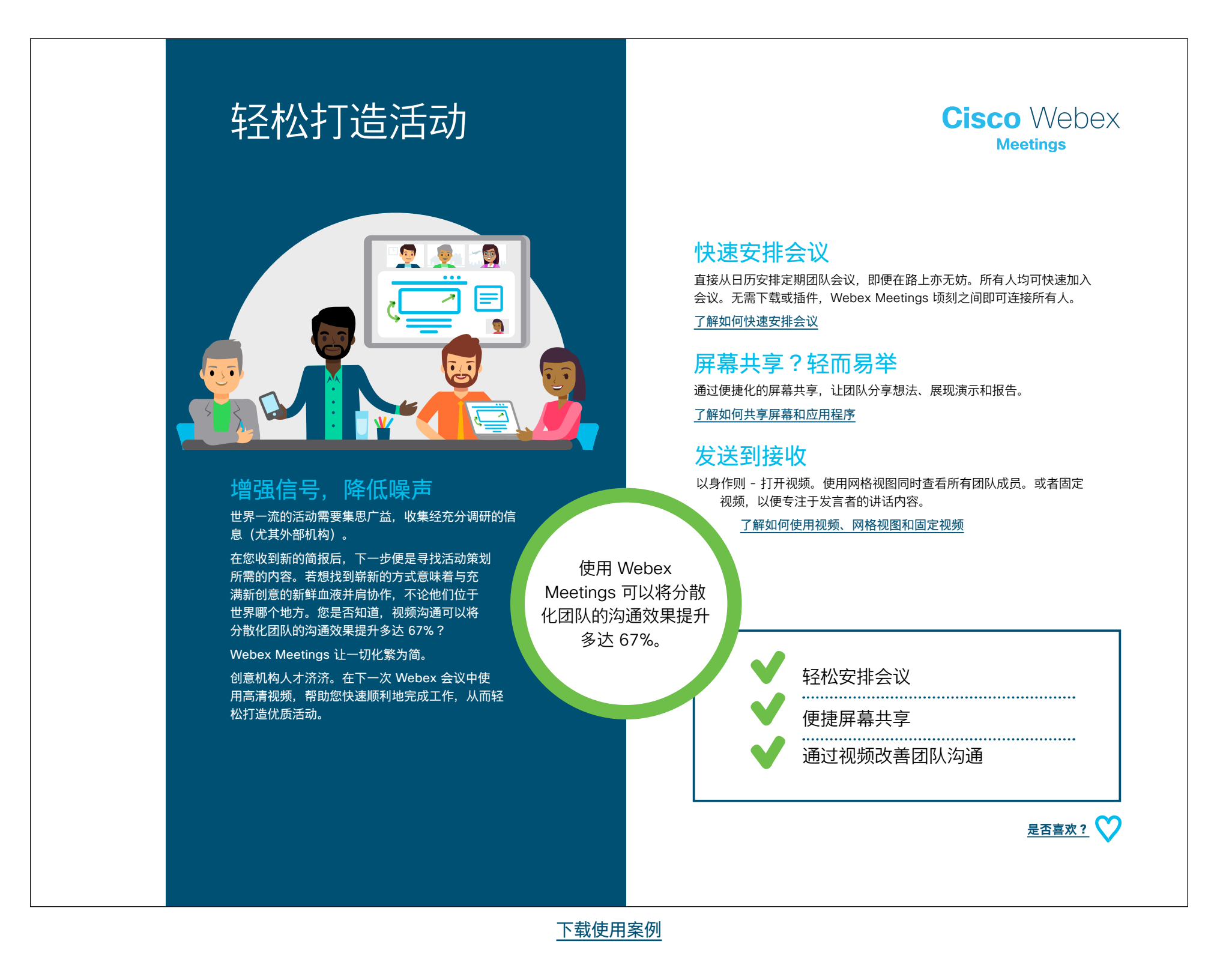

## 市场营销部门使用案例 2

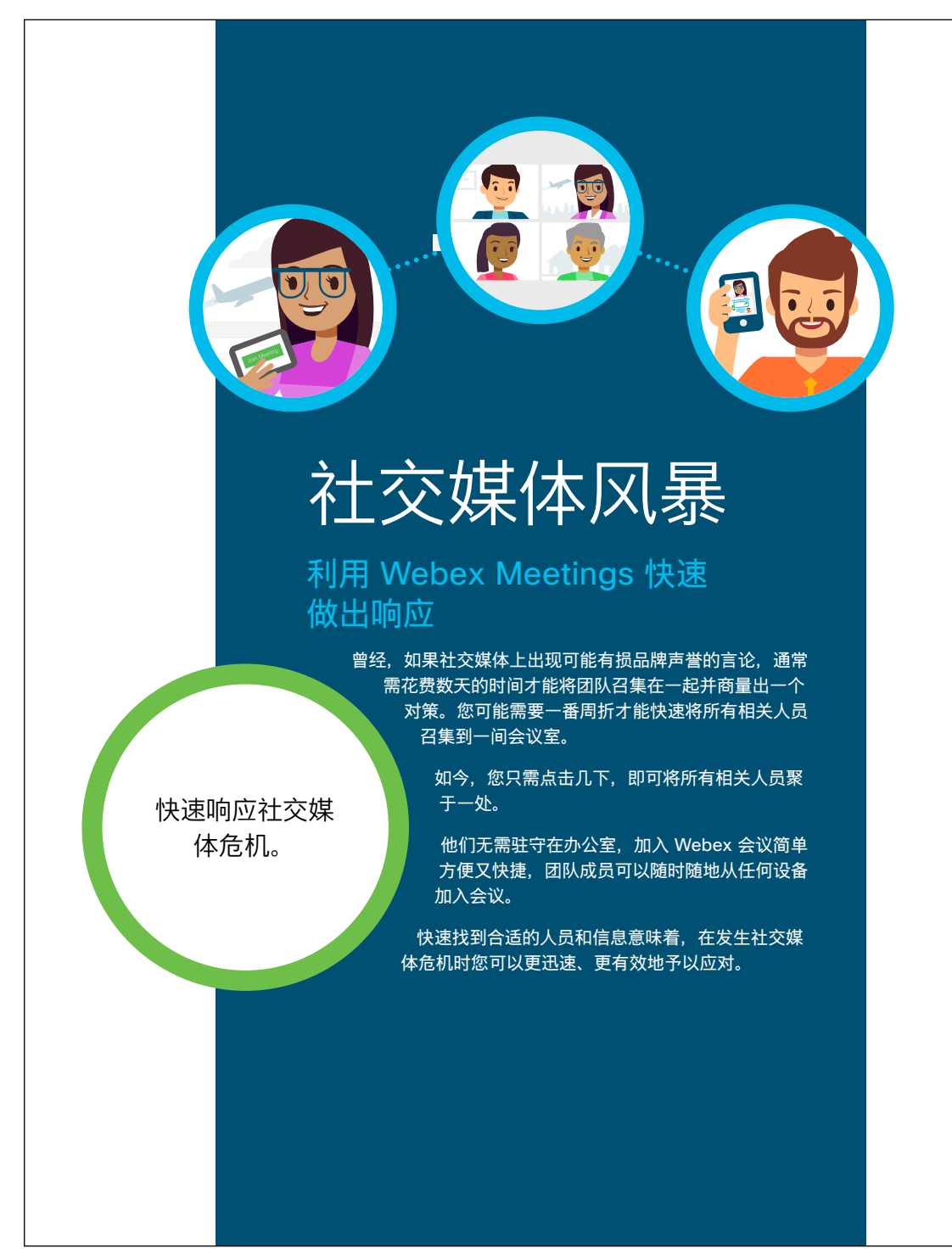

# Cisco Webex

#### 社交媒体作战室

通过 Webex Meetings,您可以创建您自己的会议室链接,将其添加到您的 电子邮件签名中,然后要求您的团队将其加入书签。任何时候您想召开即时会 议,只需说"我的会议室",所有人就能知道如何立即加入会议。

#### 了解如何设置您的个人会议室

#### 配套的应用程序

下载使用案例

使用 Webex Meetings 应用程序随时随地加入会议。您还可以在移动设备上 查看共享的所有内容,避免错过任何消息。

#### 请单击此处下载 Webex Meetings 应用程序

通过在 Webex Meetings 期间共享屏幕,您将可以改善整个团队的协作,以不同于往日的效率,迅速拟定最终对策。

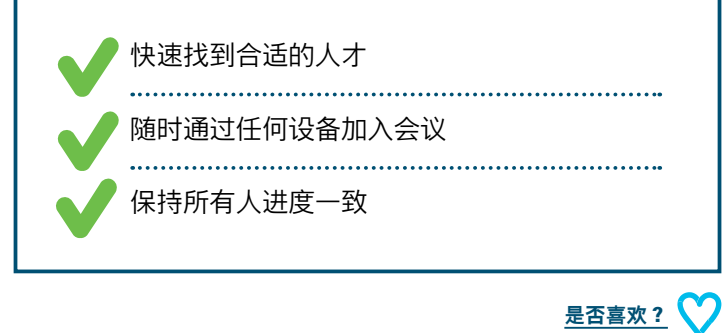

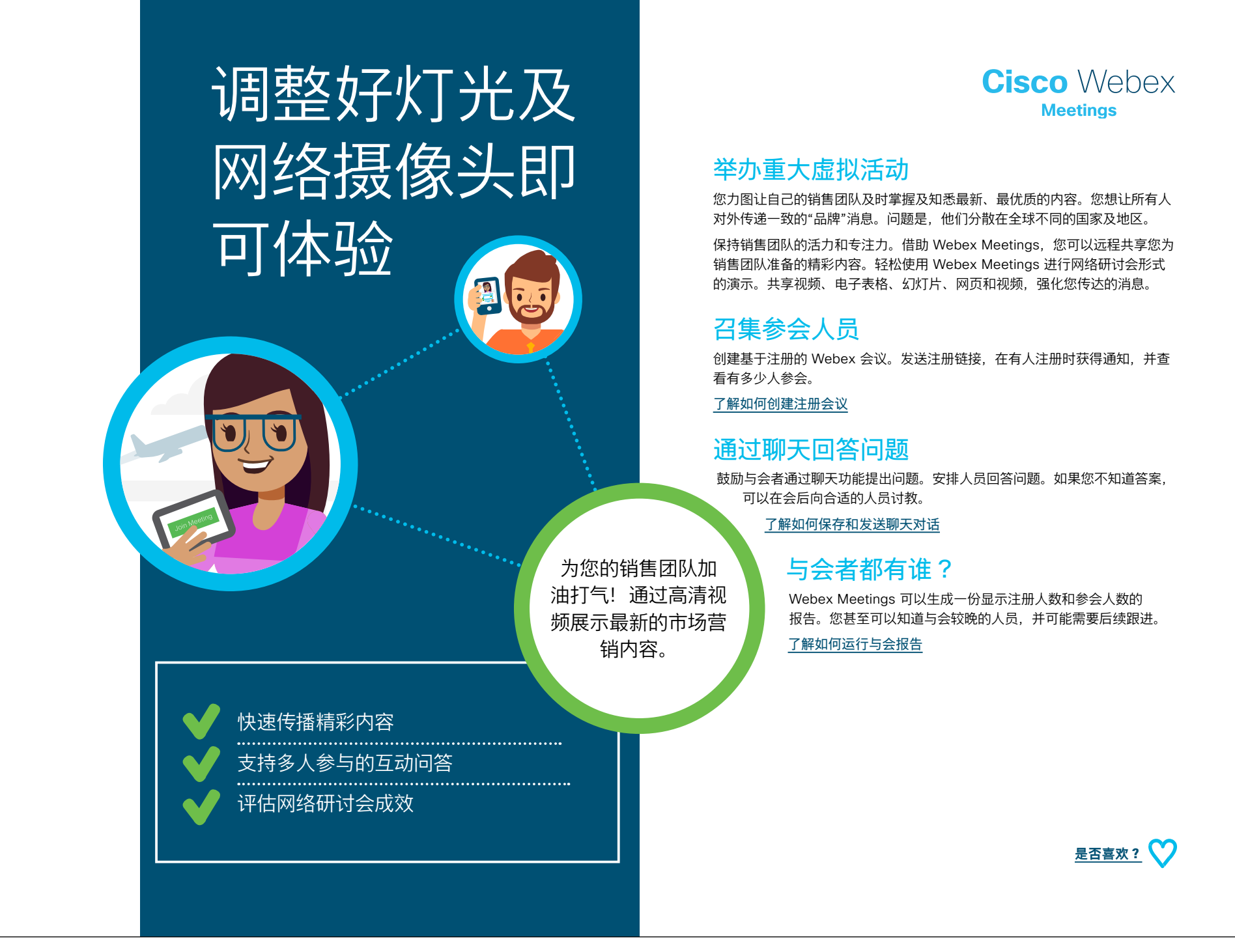

下载使用案例

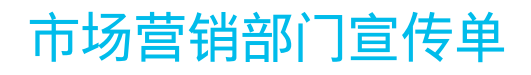

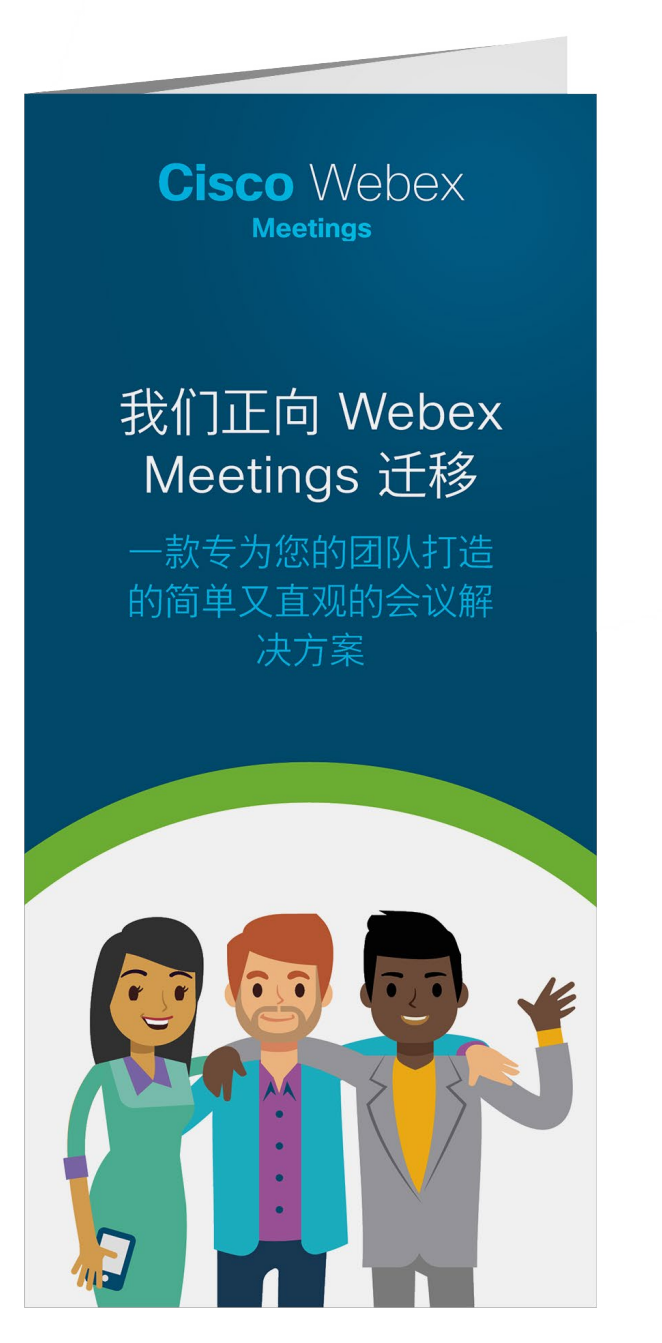

下载宣传单

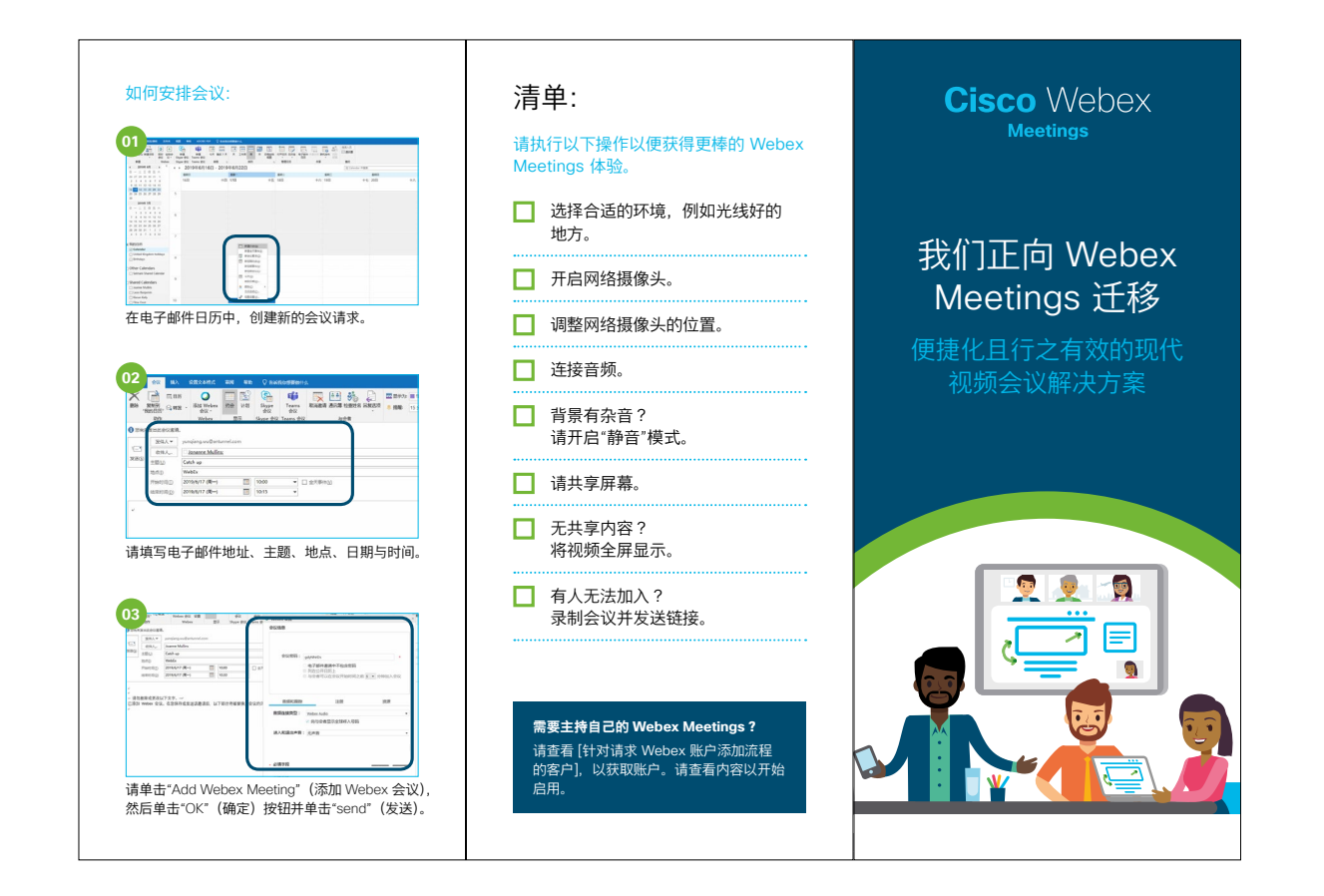

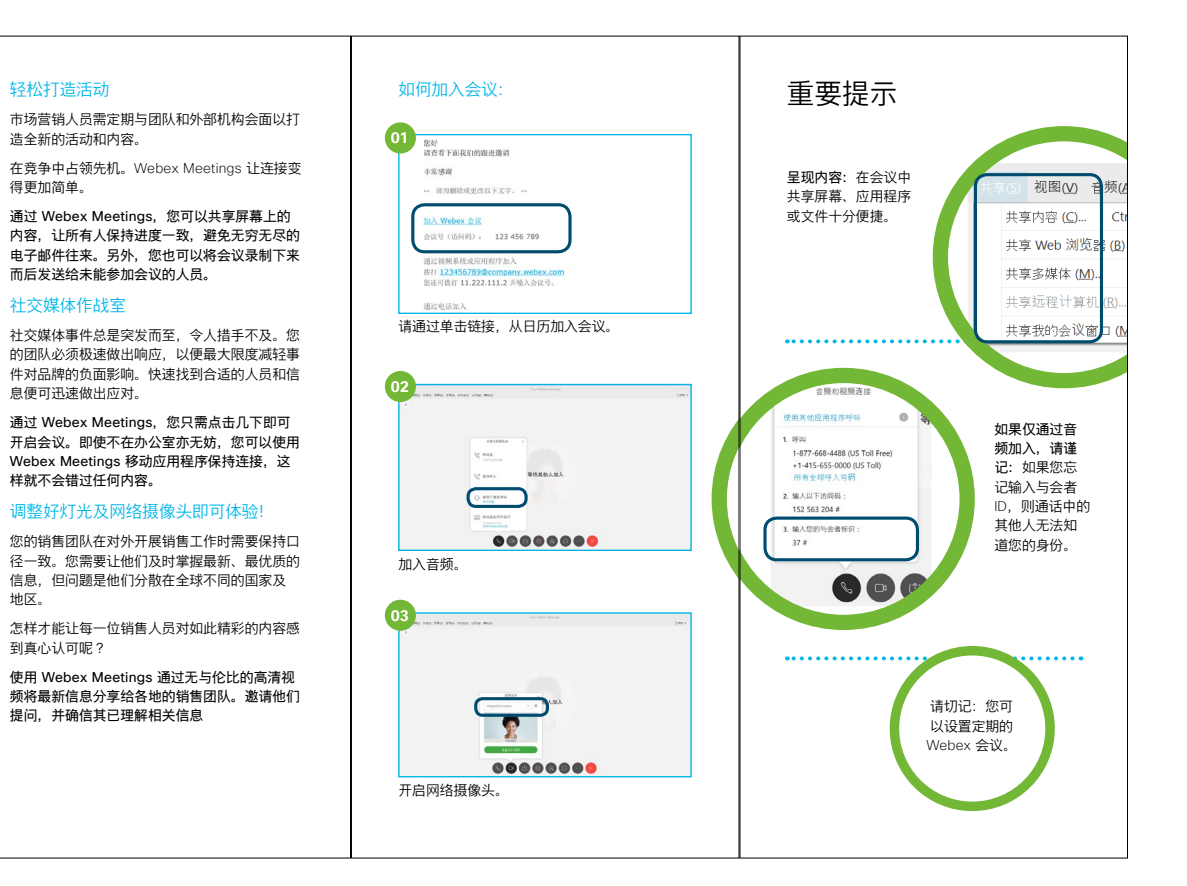

Cisco Webex

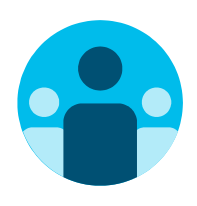

## 寻找志同道合的伙伴

您是否想认识全球各地的 Webex Meetings 拥护者并向他 们学习? 欢迎加入 <u>Cisco Collaboration 社区</u>,在这里您可 以提问,找到本手册中讨论的所有重要内容,无限精彩等您 开启。

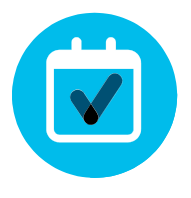

## 想要定制化?

您是否想重新署名或编辑我们为市场营销部门准备的内容?

请单击此处下载 .zip 源文件,共享给您的设计人员。

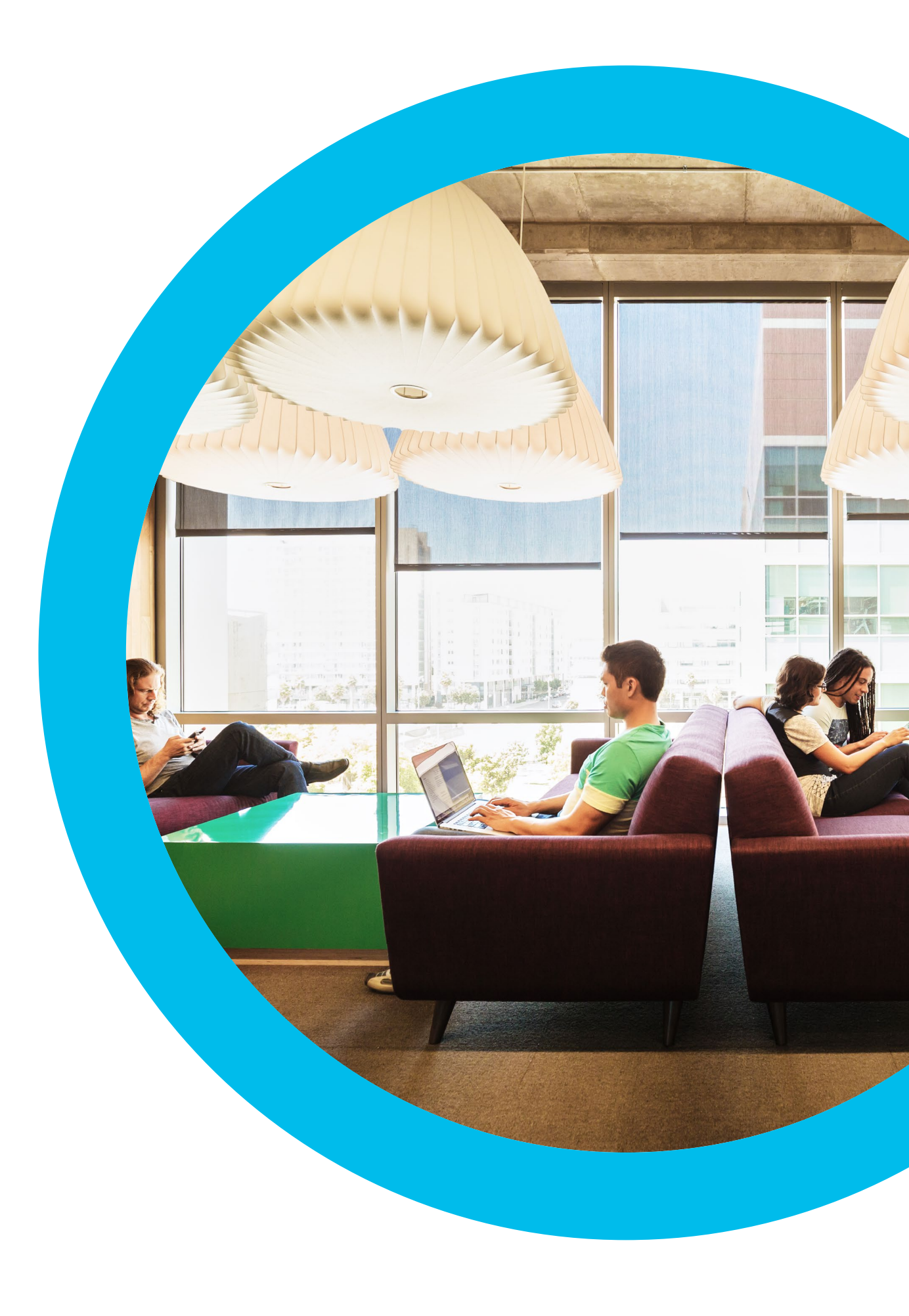

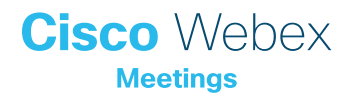

联系方式

如需更多帮助,请通过 communities.cisco.com 与我们取得联系